# 112 年 9 月 1 日起部分資料庫採 proxy 連線使用

一、為加強資料庫連線資訊安全防護,下列資料庫使用自 9/1 起改變連線方式,清單如下,請用以下連結並使用 proxy+Firefox 瀏覽器

| 資料庫名稱             | 網址                                                  | 訂購所  |
|-------------------|-----------------------------------------------------|------|
| 東西方哲學大辭典          | http://dxfp2.litphil.sinica.edu.tw/login_dicewp.htm | 文哲所  |
| 四庫系列數據庫(連線版):     | http://server.wenzibase.com/                        | 史語所、 |
| 歷代詩文總集庫(清前編)      |                                                     | 文哲所  |
| 中國儒學庫             |                                                     |      |
| 四庫著錄書             |                                                     |      |
| 全國報刊索引:           | 連線版 <u>https://www.cnbksy.com/</u>                  | 近史所  |
| 《小報》(1897-1949)   | 院內備用版 <u>http://bksy2.mh.sinica.edu.tw:8090/</u>    |      |
| 《字林西報》(1862-1951) |                                                     |      |
| 《新聞報》(1893-1949)  |                                                     |      |
| 民國時期中文期刊全文數據庫     |                                                     |      |
| (1911-1949)       |                                                     |      |
| 晚清期刊全文數據庫(1833-   |                                                     |      |
| 1911)、增輯          |                                                     |      |
| 大公報(1902-1949)    | http://takungpao.mh.sinica.edu.tw/tknewsc/tknewskm  | 近史所  |
| 人民日報(1946-2012)   | http://pdas.egreenapple.com                         | 近史所  |
| 《光明日報》(1949-2018) | http://gmas.egreenapple.com                         | 近史所  |
| 《申報》(1872-1949)   | http://spas.egreenapple.com                         | 近史所  |
|                   | https://da.yunjianart.com/                          | 近史所  |
|                   |                                                     |      |
| Apabi 中華數字書苑(連線版) | http://www.apabi.com/sinica                         | 史語所  |
| 大成故紙堆(連線版):       | http://www.dachengdata.com/tuijian/                 | 史語所  |
| 中國各地古方志集          |                                                     |      |
| 古籍文獻全文數據庫         |                                                     |      |

| 書同文古籍數據庫(連線版)     | https://gujiku.unihan.com.cn/Products               | 史語所  |
|-------------------|-----------------------------------------------------|------|
| 海外中醫典籍古籍庫 (連線版)   | https://books.ancientbooks.cn/banke/resource/1/inde | 史語所  |
|                   | <u>x.htm</u>                                        |      |
| 西域文物考古全集數據庫(連     | http://westernregion.goosuudata.com/index.php?m=c   | 史語所  |
| 線版)               | ndex&a=index                                        |      |
| 中國人民大學書報資料中心報     | http://ipub.exuezhe.com/index.html                  | 史語所  |
| 刊資料全文數據庫(連線版)     |                                                     |      |
| China Data Online | https://www.china-data-online.com/acmr-cndata-      | 人社聯圖 |
|                   | pub/home/homes.htm?tid=9SAWA3H2FAKSEY2RPQ6L         |      |
|                   | MWL6M6GX4F&auto=1                                   |      |
| 人民日報圖文數據庫         | https://www.oriprobe.com/peoplesdaily_tc.shtml      | 人社聯圖 |
|                   |                                                     |      |

<續下頁>

二、 Proxy 及 Firefox 連結說明

使用 proxy+Firefox 方式瀏覽的連線版資料庫,請留意 Firefox 設定 Proxy 後將無法瀏覽其 他網頁,設定步驟如下頁(第3頁開始):

#### 1. 打開 FIREFOX 瀏覽器,點選右邊三條線的選項

|             | ල එ =          |
|-------------|----------------|
| 同步並儲存資料     | 登入             |
| 開新分頁        | Ctrl+T         |
| 開新視窗        | Ctrl+N         |
| 開新隱私視窗      | Ctrl+Shift+P   |
| 書鏡          | >              |
| 歷史          | >              |
| 下載項目        | Ctrl+J         |
| 密碼          |                |
| 附加元件與佈景主題   | Ctrl+Shift+A   |
| 列印          | Ctrl+P         |
| 另存新檔        | Ctrl+S         |
| 在頁面中搜尋      | Ctrl+F         |
| 縮放          | - 100% + 🖍     |
| 設定          |                |
| 更多工具        | >              |
| 說明          | >              |
| (+ <b>+</b> | 01 L 01 10 - 0 |

# 2. 點選設定

|           |   | $\bigtriangledown$ | பி     | ≡   |
|-----------|---|--------------------|--------|-----|
| 同步並儲存資料   |   |                    | 2      | κ   |
| 開新分頁      |   |                    | Ctrl   | +T  |
| 開新視窗      |   |                    | Ctrl   | +N  |
| 開新隱私視窗    |   | Ctrl+Shift+P       |        |     |
| 書籁        |   |                    |        | >   |
| 歷史        |   |                    |        | >   |
| 下載項目      |   |                    | Ctr    | l+J |
| 密碼        |   |                    |        |     |
| 附加元件與佈景主題 |   | Ctrl               | +Shift | +A  |
| 列印        |   |                    | Ctrl   | +P  |
| 另存新檔      |   |                    | Ctrl   | +S  |
| 在頁面中搜尋    |   |                    | Ctrl   | +F  |
| 縮放        | - | 100%               | +      | 2   |
| 設定        |   |                    |        |     |
| 更多工具      |   |                    |        | >   |
| 說明        |   |                    |        | >   |
| 結束        |   | Ctrl               | +Shift | +Q  |

#### 3. 拉至最下方, 點選網路設定的設定選項

## 效能

✓ 使用推薦的效能設定 (U) <u>了解更多</u>

這些設定是根據您電腦的硬體與作業系統所量身訂做。

### 瀏覽

- 🔽 使用自動捲動 (<u>A</u>)
- 🔽 使用平滑捲動 (<u>M</u>)
- ☑ 需要時顯示觸控鍵盤 ()
- 總是使用鍵盤方向鍵瀏覽網頁(鍵盤瀏覽)(C)
- 打字時直接搜尋頁面文字(随打即找)(X)
- ✓ 開啟影片子母畫面播放控制元件 (E) <u>了解更多</u>
- ✓ 使用鍵盤、耳機或虛擬介面控制媒體內容播放行為 (V) 了解更多
- ✓ 随您上網推薦擴充套件 (R) 了解更多
- ✓ 随您上網推薦新功能 (F) <u>了解更多</u>

網路設定

設定 Firefox 要如何連線至網際網路。 了解更多

設定... (<u>E</u>)

# 4. 在連線設定的地方,勾選"手動設定",在HTTP PROXY 欄位輸入

「libproxy.its.sinica.edu.tw」 埠欄位輸入「3128」, 並勾選" 也針對 HTTPS 連線使用

此代理伺服器,最後按下確定即可。

| 連線設定                                                                                          | ē ×                 |  |  |  |  |
|-----------------------------------------------------------------------------------------------|---------------------|--|--|--|--|
| 設定存取網際網路的代理伺服器<br>○ 不使用 Proxy (⊻)                                                             |                     |  |  |  |  |
| ○ 自動偵測此網路的 Proxy 設定 (₩)                                                                       |                     |  |  |  |  |
| ○ 使用系統 Proxy 設定 (U)                                                                           |                     |  |  |  |  |
| HTTP Proxy (X) libproxy.its.sinica.edu.tw                                                     | 埠 (P) 3128          |  |  |  |  |
| ✓ 也針對 HTTPS 連線使用此代理化                                                                          | 司服器 ( <u>S</u> )    |  |  |  |  |
| HTTPS Proxy ( <u>H</u> ) libproxy.its.sinica.edu.tw                                           | 埠 ( <u>O</u> ) 3128 |  |  |  |  |
| SOCKS 主機 ( <u>C</u> )                                                                         | 埠([] 0              |  |  |  |  |
| 🔘 SOCKS v4 ( <u>K</u> ) 🔹 SOCKS v5 ( <u>)</u>                                                 | Δ                   |  |  |  |  |
| ( Proxy 自動設定網址 ( <u>A</u> )                                                                   |                     |  |  |  |  |
|                                                                                               | 重新載入 (E)            |  |  |  |  |
| 直接連線 ( <u>N</u> )                                                                             |                     |  |  |  |  |
| ħ.                                                                                            |                     |  |  |  |  |
|                                                                                               |                     |  |  |  |  |
| 範例: .mozilla.org, .net.tw, 192.168.1.0/24<br>图 local bast + 127.0.0.1/8 即 #1 的速度永远不会领强份理句服器 - |                     |  |  |  |  |
| 與 IOCalnost、127.0.0.1/8 與 ::1 的建绿水爆个曾經過10 理问服器。                                               |                     |  |  |  |  |
|                                                                                               |                     |  |  |  |  |
| 使用 SOCKS v5 時也代埋 DNS 宣詞 ( <u>D</u> )                                                          |                     |  |  |  |  |
| 5                                                                                             | 確定 取消               |  |  |  |  |

5. 設定完成後, 輸入資料庫網址即可使用。沒有使用資料庫的時候, 需要將網路連線設定

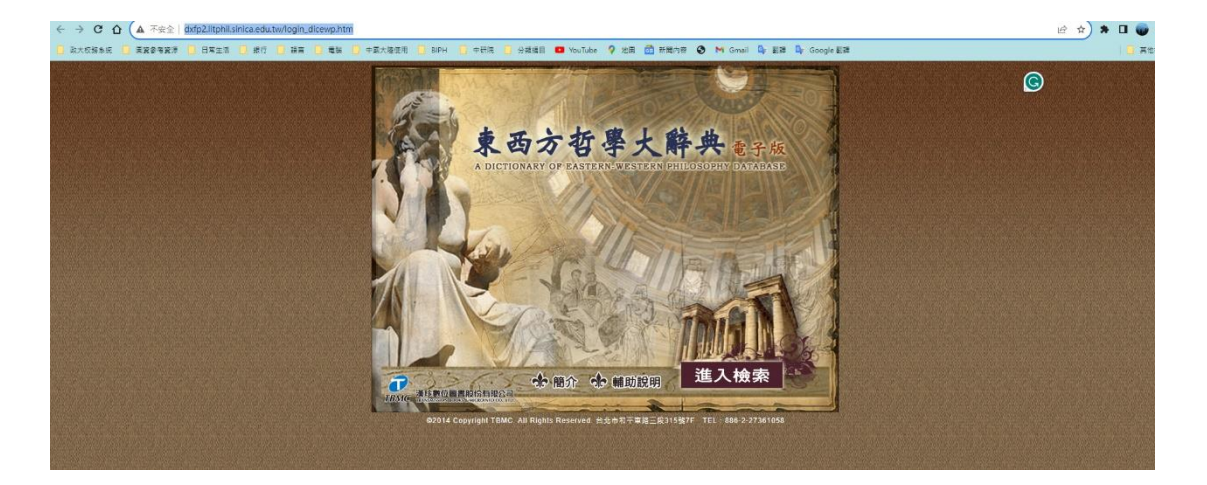

中,勾選不使用 proxy,以免使用其他網頁資源無法使用。

三、預計將於9月1日後開始切換,即日起請老師及助理設定上述方式,如有任何問題,圖 書館會協助老師進行設定使用。歡迎來電洽詢館員趙漢斌先生,分機5733。

四、資服處提供之說明如以下連結:中研院館服務->最新消息->資料庫 Proxy 設定說明或 直接點選 <u>https://aslib.sinica.edu.tw/archives/ca57e0185b4025eb</u>即可瀏覽,歡迎參考。